## نحوه ثبت نام در پورتال دانشجویی صندوق رفاه

(جهت سرای دانشجویی و وام)

 عبارت پورتال دانشجویی صندوق رفاه را با نرم افزار فایر فاکس (ترجیحا از موبایل استفاده نشود) جستجو کرده یا با مراجعه به صفحه اول دانشگاه به آدرس اینترنتی http://asnrukh.ac.ir انتهای صفحه گزینه پورتال دانشجویی صندوق رفاه را انتخاب کنید.

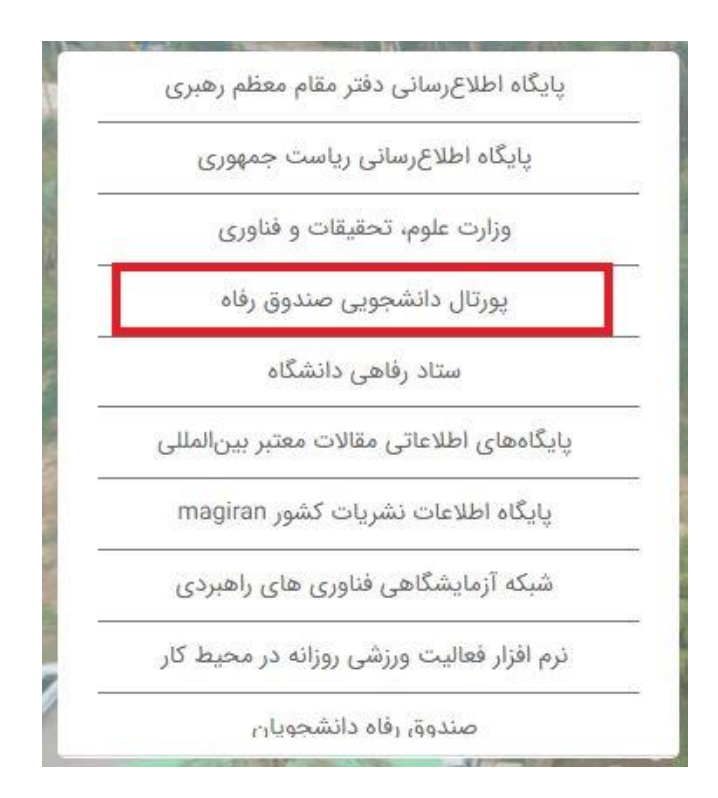

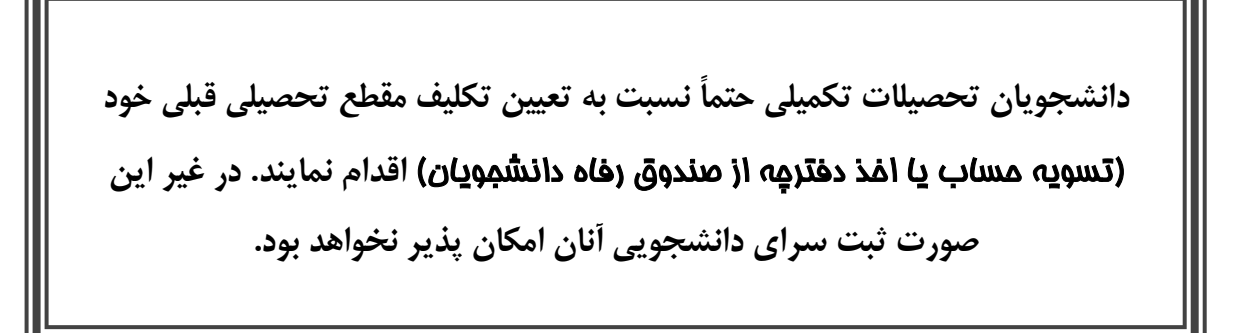

۲. در کادر باز شده گزینه ثبت نام دانشجوی جدید را انتخاب کنید.

|                                                                                                    |           | يق رفاه                         | مندری رناه دنشجرین<br>ورتال دانشجویی صندو |
|----------------------------------------------------------------------------------------------------|-----------|---------------------------------|-------------------------------------------|
| مريح بمريد بالنج والعربي والمعرفين أرجب والمحرب أرابي                                                                       | 21        |                                 | رود کاربر                                 |
| به پورەن دانسچوپاي طندوی زان خوش اللدید                                                                                     |           |                                 | . ملې                                     |
| قابل توجه دانشجویات گرامی                                                                                                   |           |                                 |                                           |
| در راستای اجراز هویت دانشجویان ، از این پس برای ارائه هرگونه                                                                |           |                                 | مه عبور                                   |
| خدمات الکترونیکی و یا دریافت تسهیلات ، سیم کارت فعال تلفن                                                                   | 19 + 11 = |                                 | اصل جمع                                   |
| همراه اعلامی می بایست به نام شخص متقاضی باشد<br>سئوالات متداول دفترچه اقساط و تسویه حساب                                    |           | ورود                            |                                           |
| نام کاربری کلیه دانشخونان ، کد ملی به صورت 10 رقم عددی و بدون                                                               |           | کلمه عیور خود را قراموش کرده ام |                                           |
| خطوط بین آن می باشد                                                                                                    |           | ثبت نام دانشجوی جدید            |                                           |
| کلمه عبور برای دانشجویان قدیمی همان کلمه عبور قبلی و برای                                                                   |           |                                 |                                           |
| دانشجویان جدید همان 10 رقم عددی کد ملی است                                                                                  | WA NUMBER |                                 | 1. S. 12                                  |
| به اطلاع مي رساند: با توجه به فعال شدن سامانه استعلام شاغلين                                                                |           |                                 | ∪ريح رور                                  |
| از سازمان های ذیربط و ماده 5 فصل اول ایین نامه استفاده از وام                                                               |           |                                 |                                           |
| های صندوق رفاه دانشجویان مصوب 06/03/1374 مبنی بر اینکه " در                                                                 | 23        | الكترونيكي                      | نماد برداخت                               |
| زمان دریافت وام دانشجویی، عدم اشتعال به کاری که مستلزم<br>در اه ترابع بتریان د" یک رانین مطالع او او را عرام مالع بتر میلان |           | 1399_00                         |                                           |
| است. جنانچه این سامانه، دانشخونی را شاغل تشخیص داد،                                                                         |           | 0                               |                                           |
| شخص مدعی می بایست از محلی که سابقه بیمه گزارش شده                                                                           | _         |                                 |                                           |
| است، نامه ای رسمی و مورد تائید مبنی بر عدم اشتغال را به همراه                                                               | ww        | W.eNAMAD.ir                     |                                           |
| ،سوابق بیمه ای ممهور به مهر بیمه به دانشگاه ارائه نماید                                                                     | -         | $\sim \sim \sim \sim$           |                                           |

۳. در کادر بعدی کد ملی خودتان را بدون خط تیره و تاریخ تولد را به شکل تعیین شده وارد کرده و دکمه جستجو را

بزنيد.

|                                                                                                    | مىدوى رىلە دىشجويل<br>مىدوى رىلە دىشجويل<br>ل دانشجويى صندوق رفاه | پورتاز |
|----------------------------------------------------------------------------------------------------|-------------------------------------------------------------------|--------|
| ب فنی لطقا از ساعت ۸ صبح الی ۱۶ بعد ظهر ثبت نام نمایید<br>تاریخ تولد(با فرمت########## وارد گردد) *<br>۱۳۸۰/۰۲/۰۲ | دانشجوی گرامی با توجه به محدودیت هاه<br>کد ملی *<br>۱۷۴۴۰۴۰۴۰۲    |        |
| جستجو<br>ارتباط با ما<br>سایت برای صندوق رفاه دانشجویان وزارت علوم محفوظ می باشد                                  | © تمامی حقوق این                                                  |        |

۴. در قسمت بعد اطلاعات خواسته شده را به دقت کامل کنید. لازم به توضیح است مرکز آموزشی شما دانشگاه علوم کشاورزی و منابع طبیعی خوزستان و با کد ۹۴ می باشد. سپس نام دانشکده و رشته تحصیلی و همچنین شماره دانشجویی خود را با توجه به اطلاعات درج شده در فرم ثبت نام اینترنتی یا برگ انتخاب واحد تعیین نمایید.

| وساعت ٨ جيع الى ١٦ حد ظهر نبت باير بعايند                | باستجوی گرامی با بونه به معتودید های قنی اطلا ( |  |
|----------------------------------------------------------|-------------------------------------------------|--|
| داره بولدرن فرمیسهه/مها/مهم وارد کردد) ".<br> 1359/02/01 | 2 ملی "<br>[1756478589                          |  |
|                                                          |                                                 |  |
| سل منو *<br>ا                                            | ناست»*<br>ا (م) ایران                           |  |
|                                                          | ا مرکز آمویشن ۳                                 |  |
| <b></b>                                                  | دانستنده<br>ا                                   |  |
|                                                          |                                                 |  |
| منتقع معمدین<br>کاردانی ۲                                | نوع دوره معمیل<br>روزانه                        |  |
| بعسال ورود                                               | سال ورود                                        |  |
| [معساد اول (مهر) 💙]                                      | ✓ 33933                                         |  |
|                                                          | د هاره تا همونی "<br>                           |  |
| عنداره لفن هيراه *<br>                                   | للعن با که هیرستان *                            |  |
|                                                          | دریاف کد محت سنجی                               |  |
| 21 + 14 =                                                | حاصل حمق را وارد بمابند                         |  |

۵. توجه : شماره تلفن همراه درج شده باید به نام دانشجو باشد و بعد از زدن گزینه دریافت کد صحت سنجی کد ارسال شده به صورت پیامک را در کادر رو بروی گزینه مربوطه وارد نموده و در انتها گزینه ذخیره اطلاعات را انتخاب نمایید.

جهت هر گونه سوال با شماره ۶۱۳۶۵۲۴۳۳۲ یا ۶۱۳۶۵۲۲۱۰۷ تماس حاصل فرمایید.